1. Accede a la web de e-BIBLIO: <u>https://comunitatvalenciana.ebiblio.es/opac/#indice</u> y haz clic en <u>Mi Cuenta</u> Accedeix a la web de de e-BIBLIO: <u>https://comunitatvalenciana.ebiblio.es/opac/#indice</u> i fes clic en <u>El meu compte</u>

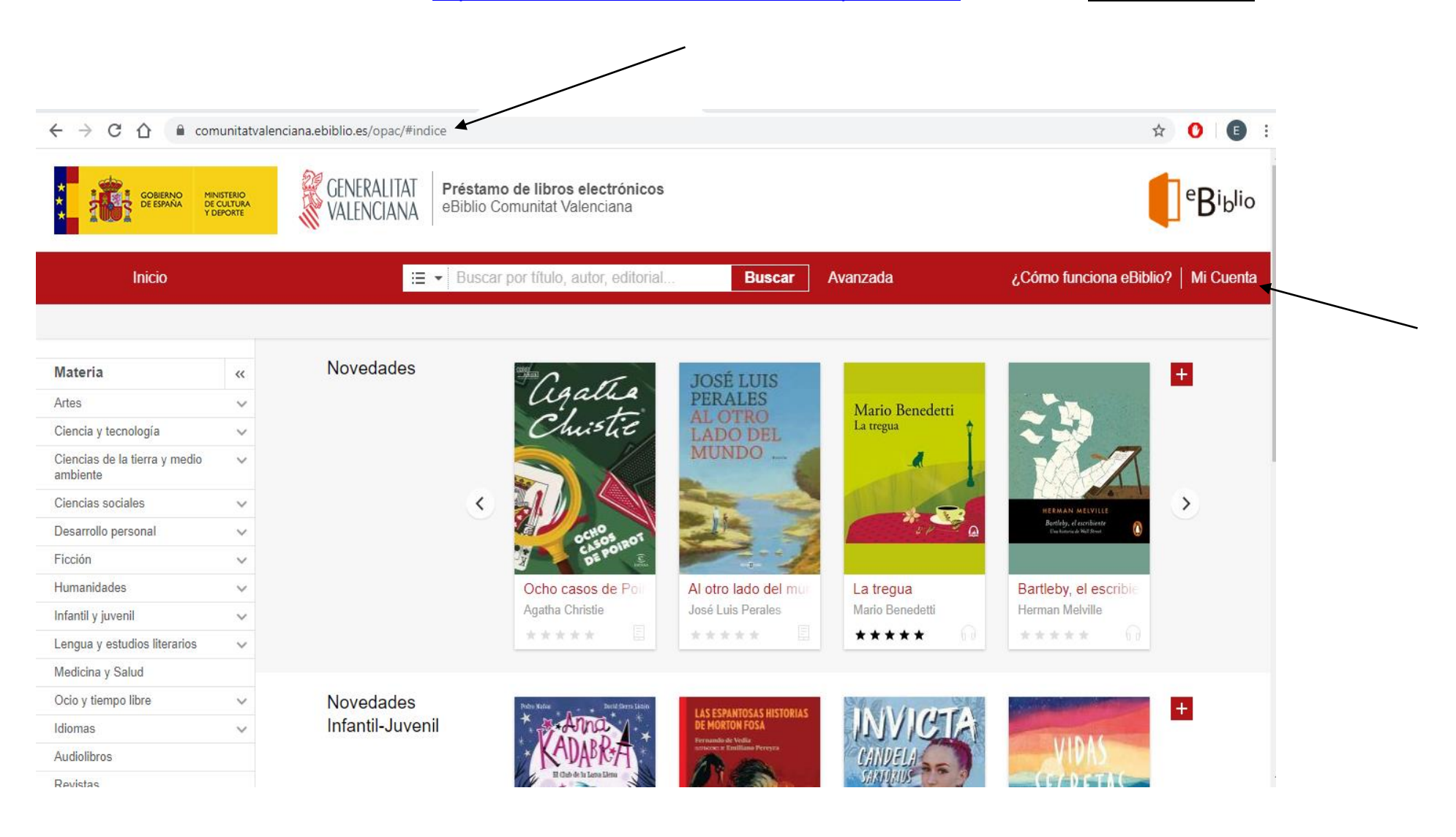

 Inicia sesión con tu usuario y contraseña de lector (si aún no tienes, solicita un carnet temporal en <u>bibliotecasmunicipales@valencia.es</u>) Inicia sessió amb el teu usuari i contrasenya de lector (si encara no tens, sol·licita un carnet temporal en <u>bibliotecasmunicipales@valencia.es</u>)

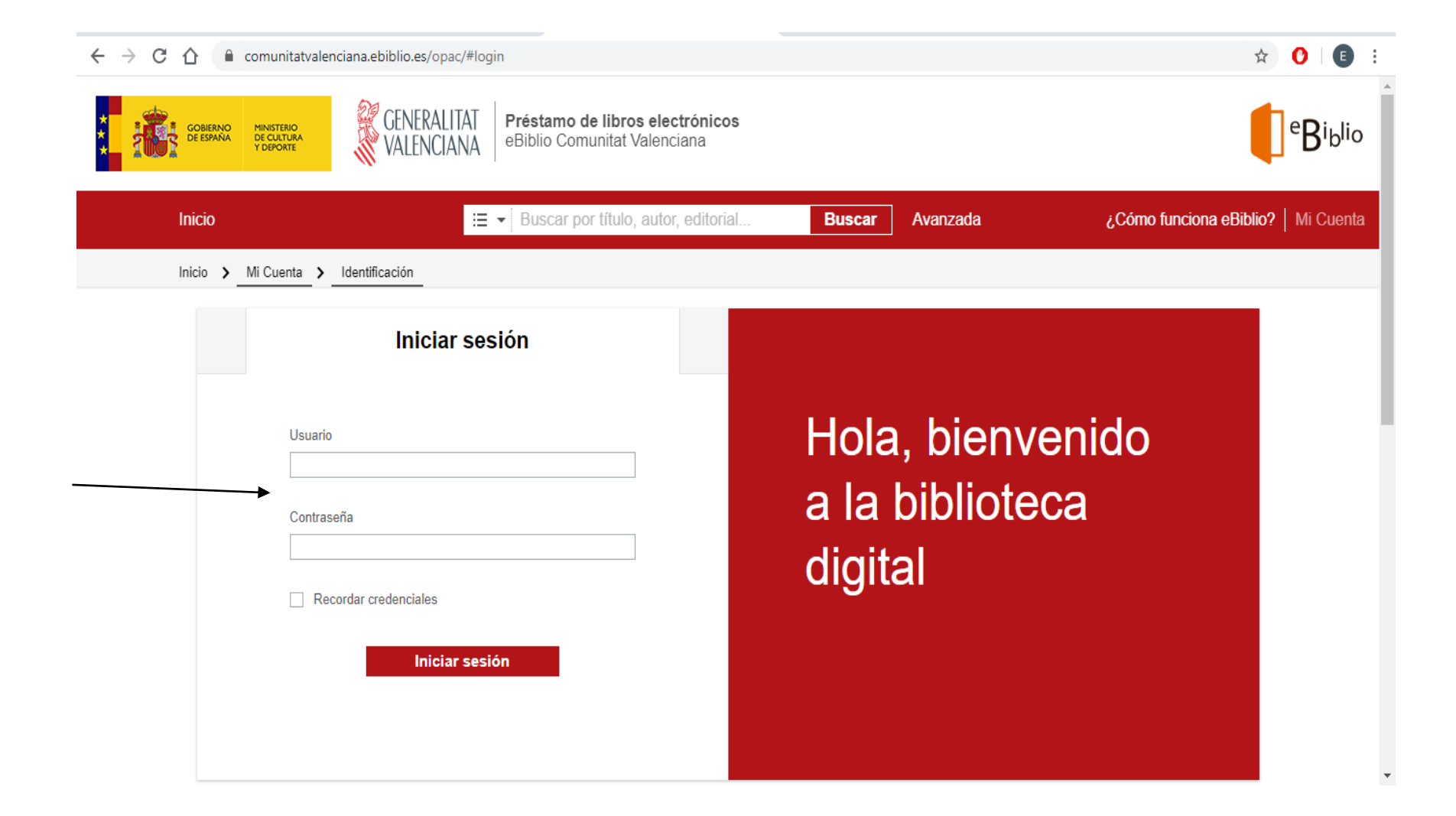

3. Haz click en Audiolibros y...; ya está! Fes clic en Audiollibres... ja està!

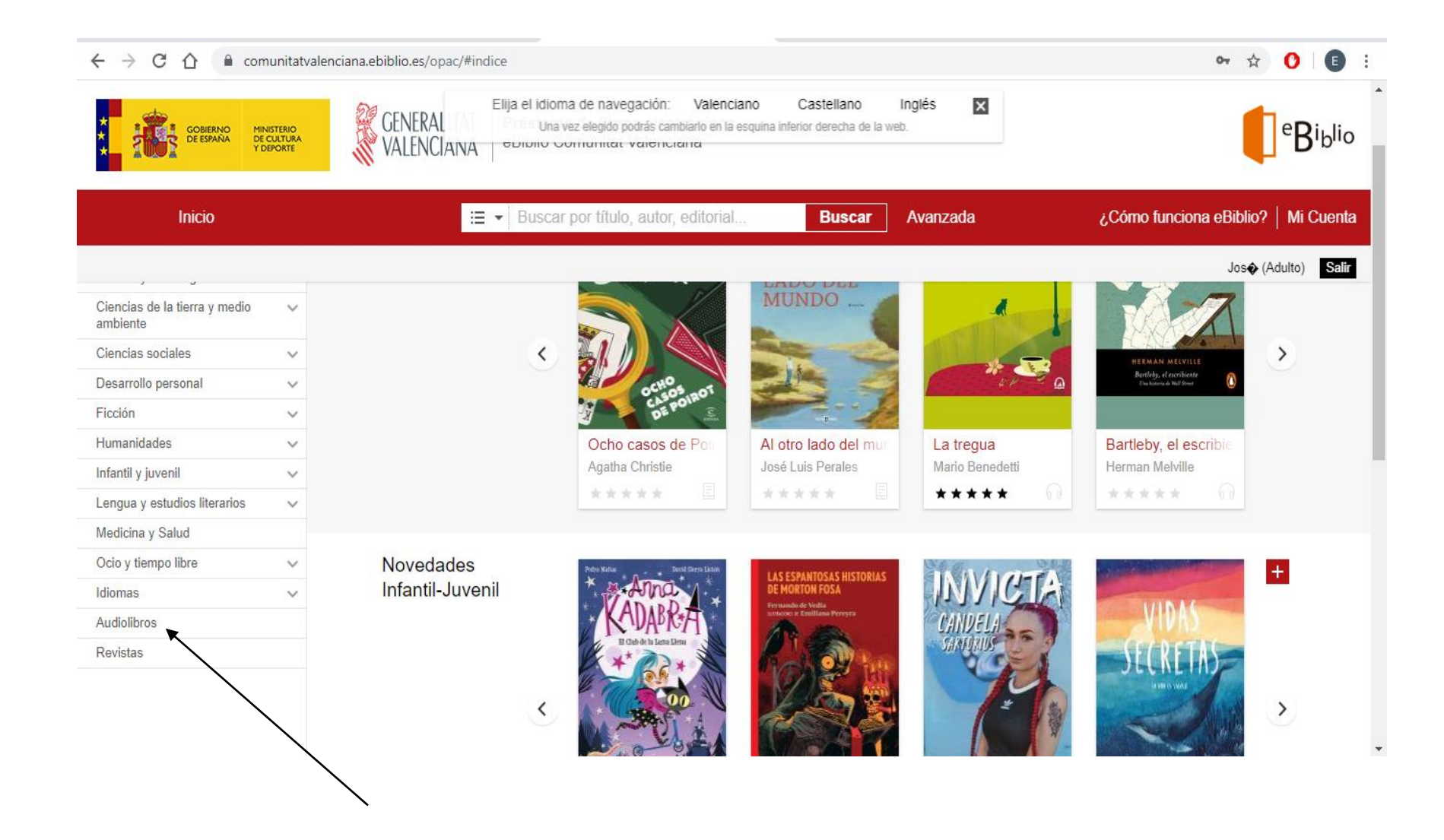

4. Ya te puedes prestar o reservar (si no está disponible en ese momento) tu audiolibro. Ja et pots prestar o reservar (si no està disponible en aqueix moment) el teu audiollibre.

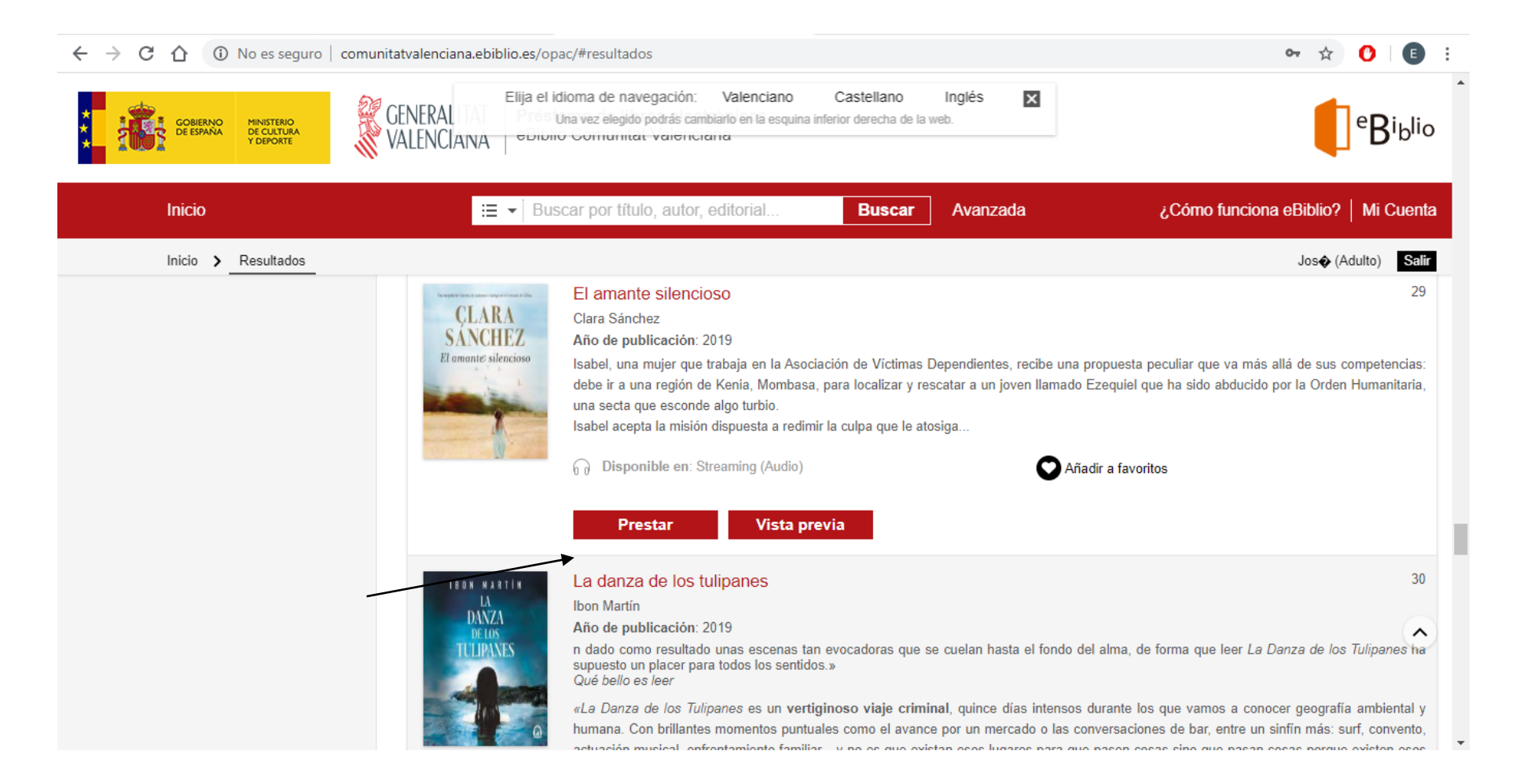

## 5. Haz clic en reproducir. Fes clic a reproduir.

| GOBIERNO<br>DE ESPAÑA<br>Y DEPORTE  | CENERAL Elija el idioma de navegación: Valence CENERAL Valence Una vez elegido podrás cambiario en la Valence Valenciaria                       | ciano Castellano Inglés X<br>a esquina inferior derecha de la web. | eBibl                            |
|-------------------------------------|----------------------------------------------------------------------------------------------------|--------------------------------------------------------------------|----------------------------------|
| Inicio                              | 😑 👻 Buscar por título, autor, editoria                                                                                                    | <b>Buscar</b> Avanzada                                             | ¿Cómo funciona eBiblio?   Mi Cue |
| Inicio 🗲 Mi Cuenta 🗲                | Préstamos en línea                                                                                                    |                                                                    | Jos� (Adulto)                    |
|                                     | armante silencioso<br>a Sánchez<br>Reproducir<br>(Audio)<br>liza el 07/05/2020 11:08<br>an 21 días y 0 horas<br>Devolver<br>aloración * * * * * |                                                                    |                                  |
| Lectura offline: descarga DRM       |                                                                                                    |                                                                    |                                  |
| Pulse el botón Descargar (Adobe eBo | k) si desea descargar el título en su PC o dispositivo móvil para poder le                                                                      | erlo sin necesidad de estar conectado a internet.                  |                                  |

## 6. Ya puedes disfrutar de tu Audiolibro! Ja pots gaudir del teu Audiollibre!

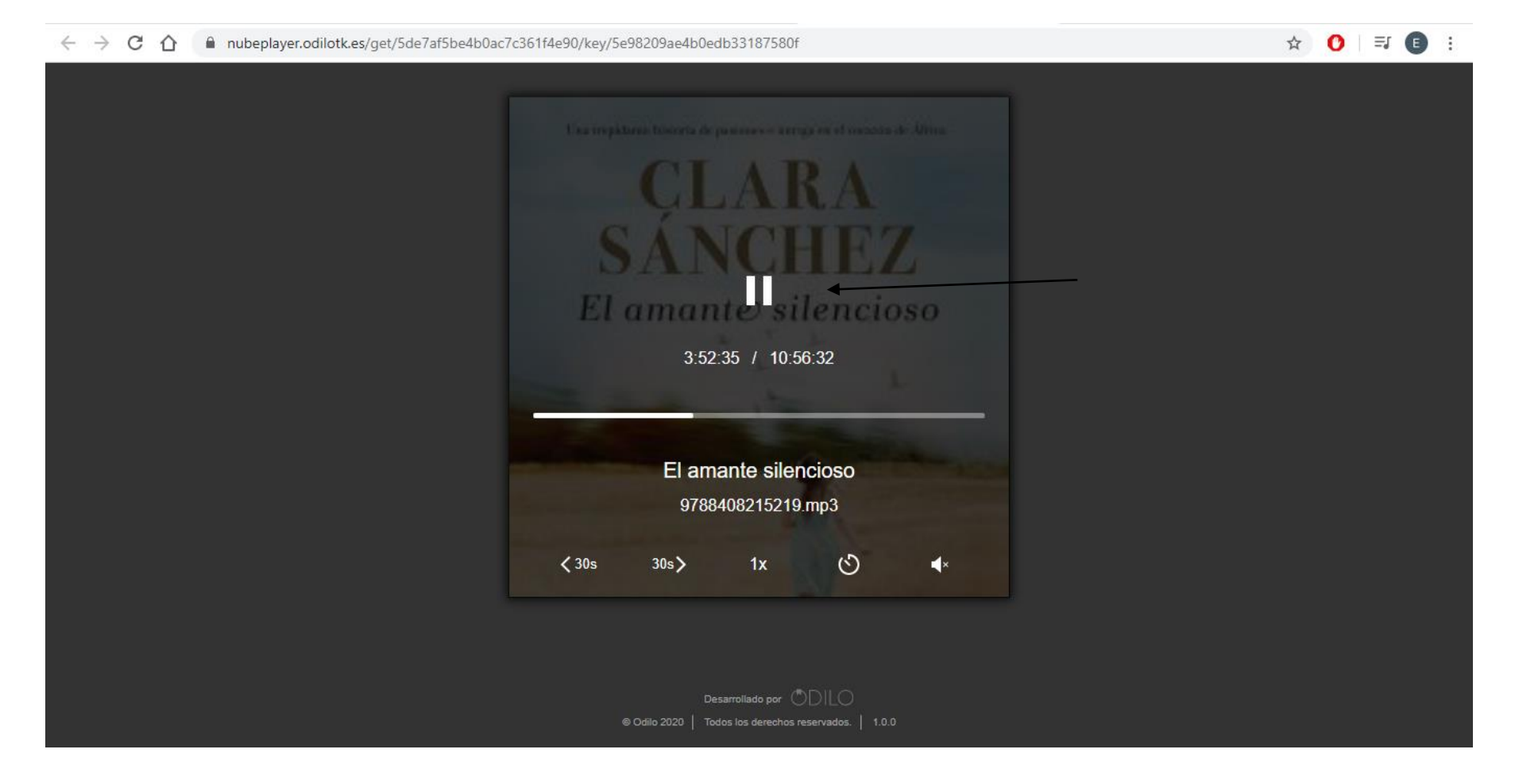

Y no tienes que oírlo todo de una vez, puedes salir de tu sesión y cuando vuelvas, el relato continuará donde lo dejaste. I no has de sentir-ho tot d'una vegada, pots eixir de la teua sessió i quan tornes, el relat continuarà on el vas deixar.